## **Joining WebEx Meeting Guide**

## **When Using Android**

- 1. Open your e-mail WebEx Meeting Invite
- 2. Tap the "Join" button

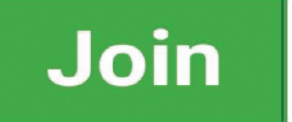

3. Tap "Call" if you want to directly call from meeting

Note: Mobile charges applly

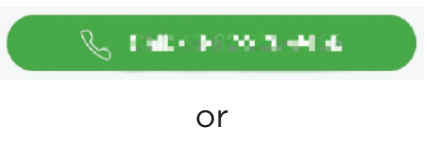

Recommended - Tap "Join via Installed App"

Join via installed app

5. Tap "Download from Google Play"

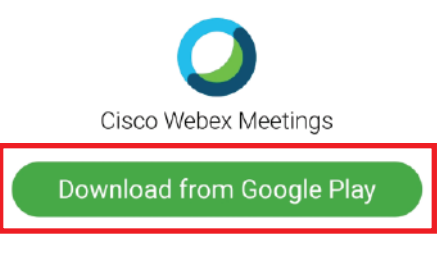

6. Tap "Install"

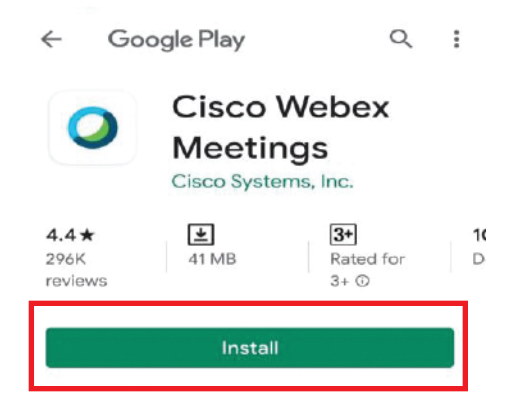

7. Re-open your e-mail WebEx Meeting Invite

8. Tap the "Join" button again

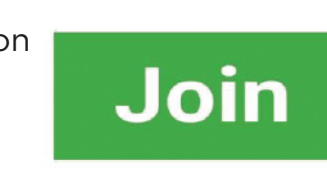

9. Tap the "Join" button in the app

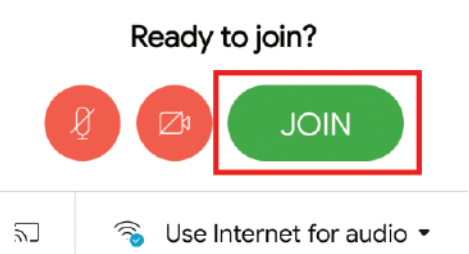

10. Enter your name and your preferred e-mail address and tap "OK"

| CANCEL | OK     |
|--------|--------|
|        | CANCEL |

## 11. You are now connected to the meeting

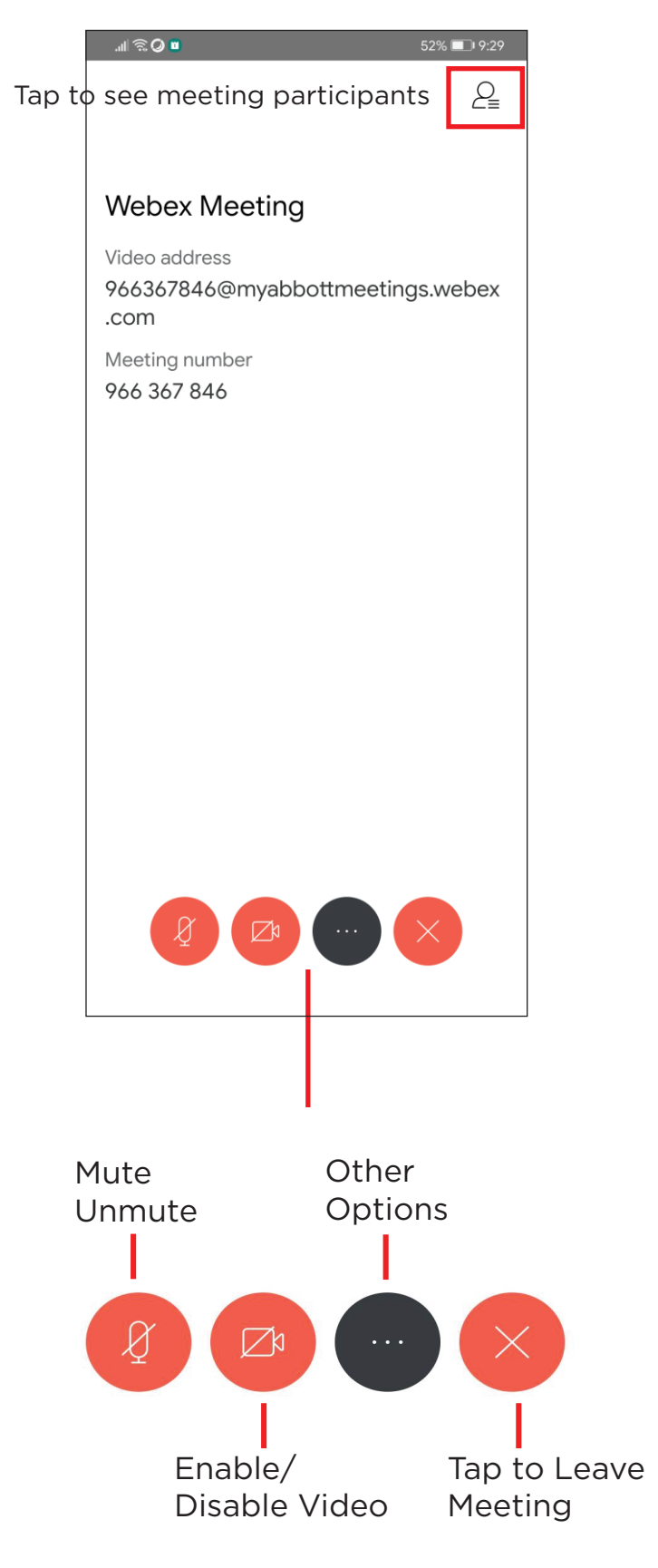